### Teknisk installasjonsprosedyre

Se egen dokumentasjon for hele CSC Ortopedi systemet for parametersetting.

Systemet består av følgende programfiler:

OrtoKlient.mdb ortoklient.ini OrtoRapporter.mdb CSCTimebok.exe MaaleskjemaView.exe Maaleskjema.exe pView.exe CSCOrtopedi\_P.ico CSCOrtopedi\_R.ico OppdaterBilde.exe

ortoklient.ini inneholder pekere, eksempel: [ORTOKLIENT] TimebokPath=C:\CSCOrtopedi\CSCTimebok.exe MaaleskjemaPath=C:\CSCOrtopedi\MaaleSkjemaView.exe DokumentPath=C:\CSCOrtopedi\pView.exe

Systemet har også en egen rapportgenerator RepWiz:

RepWiz.exe RepWiz.ini RepWiz.sql DokumentasjonRepWiz.html

Filene over legges normalt i mappen C:\CSCOrtopedi på klient PCen eller på en Terminalserver.

Systemet består av en SQL Server database med navn Ortopedi.

#### **OCXer:**

OCXer er tilleggskomponenter til Accessfilene OrtoKlient.mdb og OrtoRapporter.mdb. Disse må installeres og registreres.

Installeres ved hjelp av:

### 1. rtc26\_full.exe

I noen tilfeller hvis man bruker terminalserver må man manuelt endre på dette i etterkant. Se Registrer.bat for hvordan dette gjøres.

### 2. InstallOCX.bat

Man må ta hensyn til om man installerer på 64bit eller 32bits operativsystem.

# <u>64 bit:</u>

OCXer må legges til c:\windows\syswow64

Bruk c:\windows\syswow64\regsvr32 for å registrere ocxene Bruk c:\windows\syswow64\odbcad32.exe for å sette opp ODBCen mot databasen

# <u>32 bit:</u>

OCXer må legges til c:\windows\system32

Bruk c:\windows\system32\regsvr32 for å registrere ocxene Bruk c:\windows\ system32\odbcad32.exe for å sette opp ODBCen mot databasen

NB! Ikke overskriv eksisterende OCXer som er av nyere dato

# **ODBC:**

Definer System DSN = Ortopedi

| 🛞 ODBC Da         | ita Se          | ource Administrator ? >                                                                                                    |
|-------------------|-----------------|----------------------------------------------------------------------------------------------------|
| User DSN          | Sys             | tem DSN File DSN Drivers Tracing Connection Pooling About                                                                                                    |
| <u>S</u> ystem D  | ata S           | ources:                                                                                                    |
| Name              |                 | Driver Add                                                                                                    |
| CSCTim<br>Firefly | ebok            | SQL Server <u>R</u> emove                                                                                                    |
| Urtoped           |                 | SQL Server                                                                                                    |
|                   |                 |                                                                                                    |
|                   |                 |                                                                                                    |
|                   |                 |                                                                                                    |
|                   |                 |                                                                                                    |
| 3                 | An<br>the<br>on | ODBC System data source stores information about how to connect to<br>a indicated data provider. A System data source is visible to all users<br>this machine, including NT services. |
|                   |                 | OK Cancel Apply Help                                                                                                    |

Angi navn og databaseserver

| Microsoft SQL Server DS                                                                                                    | N Configuration X                                                                                                    |
|----------------------------------------------------------------------------------------------------|----------------------------------------------------------------------------------------------------|
| Select a dawer we<br>me<br>oft dBase I<br>warsout Foren<br>in the select a<br>select a dawer we<br>oft dBase I<br>warsout Foren<br>in the select<br>in the select<br>in the | This wizard will help you create an ODBC data source that you can use to connect to SQL Server.         What name do you want to use to refer to the data source?         Name:       Ortopedi         How do you want to describe the data source?         Description:         Which SQL Server do you want to connect to?         Server:       FIREFLY\SQLSERVER2008 |
|                                                                                                    | Finish <u>N</u> ext > Cancel Help                                                                                                    |

Bruk gjerne en spesiell adminbruker istedenfor sa

| Microsoft SQL Server DS                                                                                                    | in Configuration                                                                                                    | × |
|----------------------------------------------------------------------------------------------------|----------------------------------------------------------------------------------------------------|---|
| Select a diwer to:<br>Select a diwer to:<br>Solt Access I<br>off dBase I<br>off dBase I<br>of | How should SQL Server verify the authenticity of the login ID? <ul> <li>With Windows NT authentication using the network login ID.</li> <li>With SQL Server authentication using a login ID and password entered by the user.</li> </ul> To change the network library used to communicate with SQL Server, click Client Configuration. |   |
| SUL Serve                                                                                                    | Client Configuration         Connect to SQL Server to obtain default settings for the additional configuration options.         Login ID:       sa         Password:       ********                                                                                                    |   |
|                                                                                                    | < Back Next > Cancel Help                                                                                                    |   |

# Angi navn på Ortopedidatabasen

| Microsoft SQL Server DS                             | N Configuration                                                                                                    | × |
|-----------------------------------------------------|----------------------------------------------------------------------------------------------------|---|
| Select a diverververververververververververververv | <ul> <li>Change the default database to:</li> <li>Ortopedi</li> <li>Attach database filename:</li> <li>Attach database filename:</li> <li>Create temporary stored procedures for prepared SQL statements and drop the stored procedures:</li> <li>Only when you disconnect.</li> <li>When you disconnect and as appropriate while you are connected.</li> <li>Use ANSI quoted identifiers.</li> <li>Use ANSI nulls, paddings and warnings.</li> <li>Use the failover SQL Server if the primary SQL Server is not</li> </ul> |   |
|                                                     | < Back     Next >     Cancel     Help                                                                                                    |   |

Bruk standard innstillinger som under

| Microsoft SQL Server DS                                                                                                    | N Configuration                                                                                                    | X |
|----------------------------------------------------------------------------------------------------|----------------------------------------------------------------------------------------------------|---|
| Select a diver ion<br>me<br>off dB ase<br>off dB ase<br>off dB | <ul> <li>Change the language of SQL Server system messages to:</li> <li>English</li> <li>Use strong encryption for data</li> <li>Perform translation for character data</li> <li>Use regional settings when outputting currency, numbers, dates and times.</li> <li>Save long running queries to the log file:</li> <li>C:\DOCUME~1\mortenbr\LOCALS~1\Temp\2\QU</li> <li>Browse</li> <li>Log QDBC driver statistics to the log file:</li> <li>C:\DOCUME~1\mortenbr\LOCALS~1\Temp\2\ST</li> <li>Browse</li> </ul> |   |
|                                                                                                    | < <u>B</u> ack Finish Cancel Help                                                                                                    |   |

Test om forbindelsen fungerer trykk deretter OK.

| ODBC Microsoft SQL Server Setup                                                                                                    | < |
|----------------------------------------------------------------------------------------------------|---|
| A new ODBC data source will be created with the following<br>configuration:                                                                                                    |   |
| Microsoft SQL Server ODBC Driver Version 03.86.3959                                                                                                    |   |
| Data Source Name: Ortopedi<br>Data Source Description:<br>Server: FIREFLY\SQLSERVER2008<br>Database: Ortopedi<br>Language: (Default)<br>Translate Character Data: Yes<br>Log Long Running Queries: No<br>Log Driver Statistics: No<br>Use Integrated Security: No<br>Use Integrated Security: No<br>Use Regional Settings: No<br>Prepared Statements Option: Drop temporary procedures on<br>disconnect<br>Use Failover Server: No<br>Use ANSI Quoted Identifiers: Yes<br>Use ANSI Quoted Identifiers: Yes<br>Data Encryption: No |   |
|                                                                                                    |   |
| OKCancel                                                                                                    |   |

### Aktivering av VBA / makrokode i Access i Office 2010 og nyere.

- 1. Start MS Access
- 2. Velg fanen Fil
- 3. Trykk på Alternativer
- 4. Trykk på Innstillinger klareringssenter

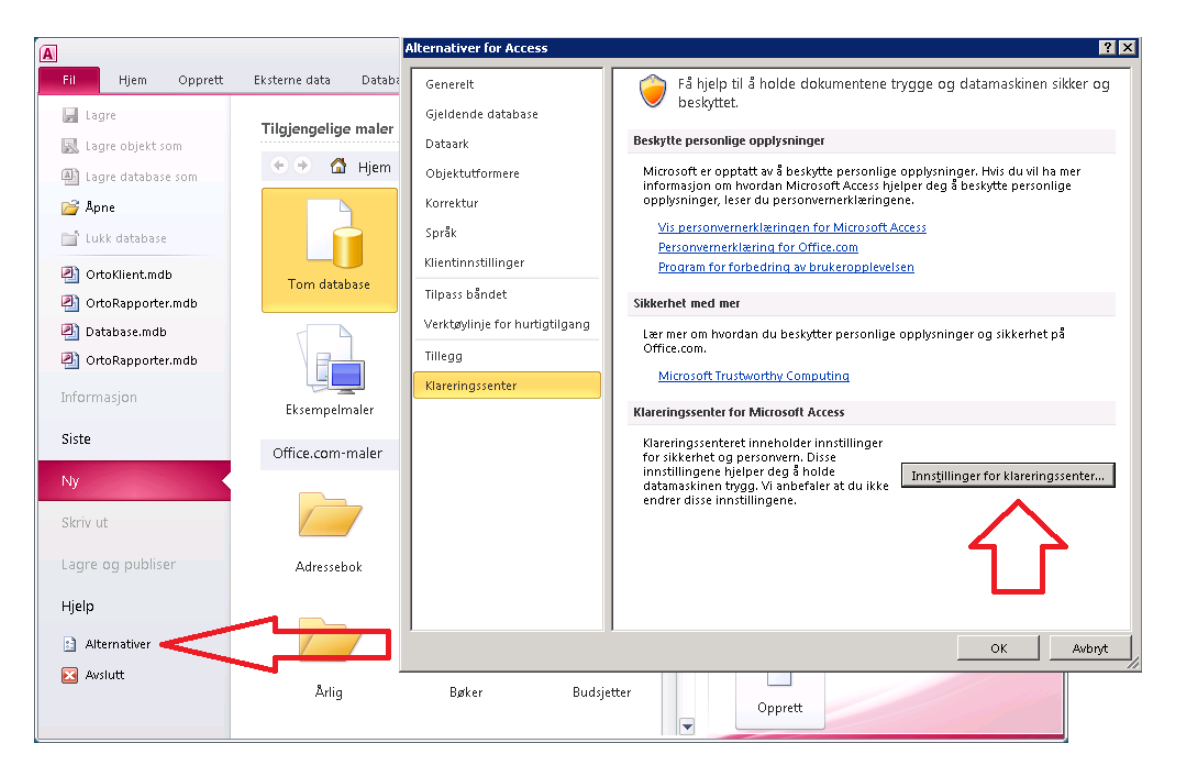

- 5. Trykk på Makroinnstillinger
- 6. Angi Aktiver alle makroer
- 7. Trykk OK

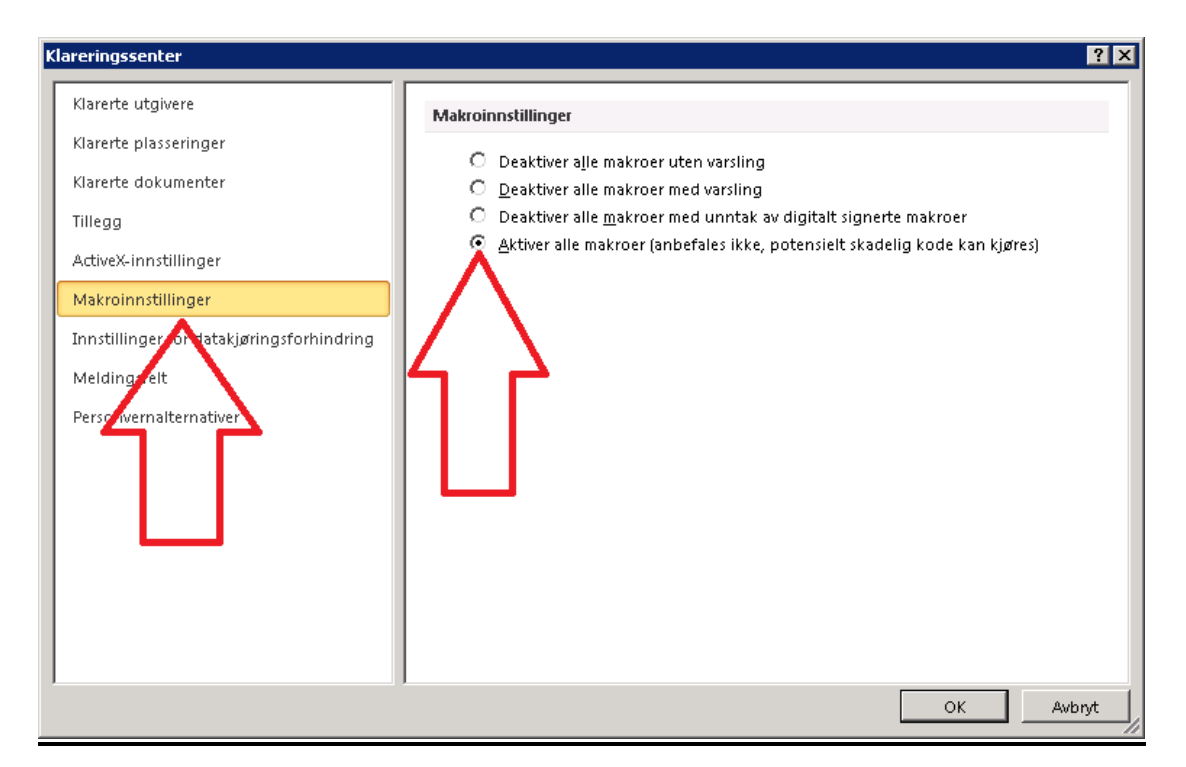

# Aktivering av VBA / makrokode i Access i Office 2003.

Access tillater normalt ikke kjøring av VB / makro – koden i OrtoKlient.mdb og OrtoRapporter.mdb. Dette må aktiveres første gang man setter opp systemet på en ny PC.

I Office 2003 foregår dette f.eks slik:

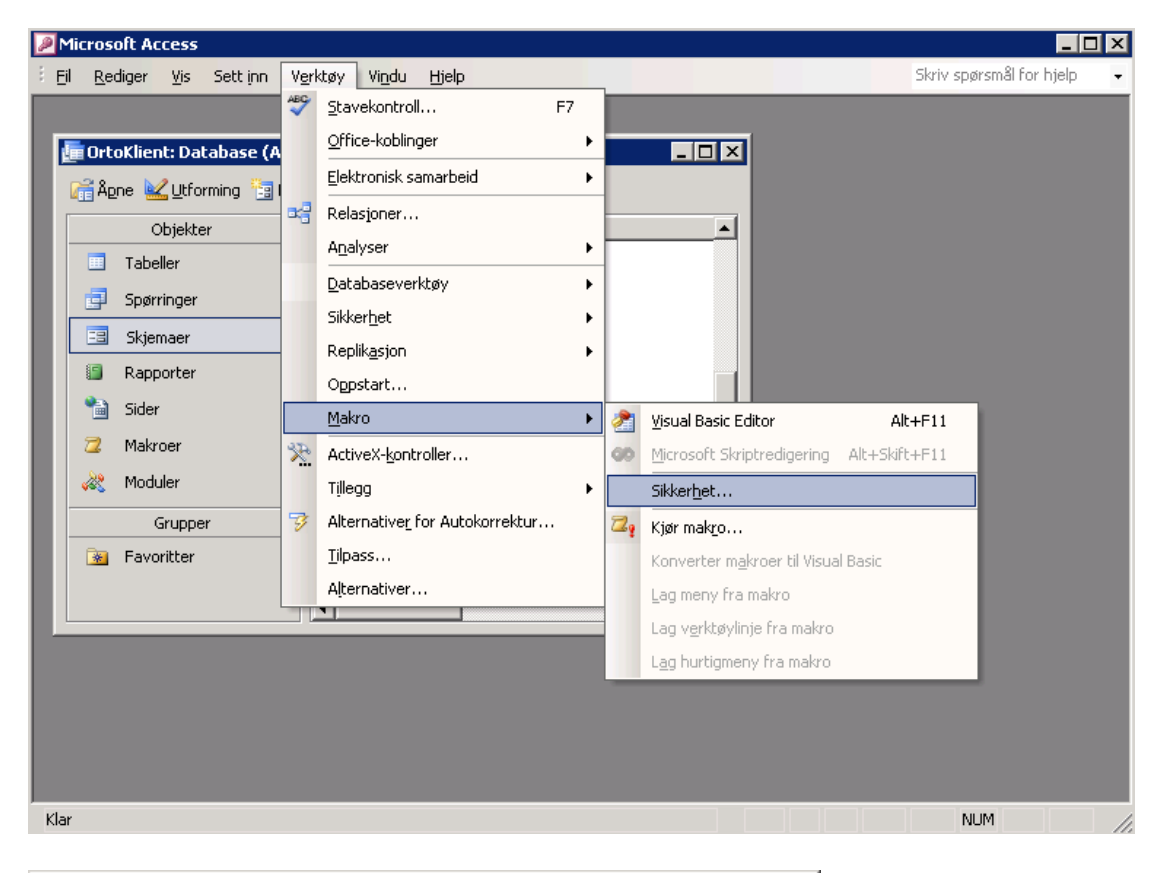

| 9 | ōikkerhet                                                                                                    | × |
|---|----------------------------------------------------------------------------------------------------|---|
|   | Sikkerhetsnivå                                                                                                    | _ |
|   |                                                                                                    |   |
|   | Høy. Bare signerte makroer fra klarerte kilder kan kjøres. Usignerte makroer<br>deaktiveres automatisk.                                                                                                    |   |
|   | $\bigcirc$ Middels. Du kan velge om potensielt usikre makroer skal kjøres.                                                                                                    |   |
|   | Lav (anbefales ikke). Du er ikke beskyttet mot potensielt usikre makroer.<br>Bruk denne innstillingen bare hvis du har installert antivirusprogramvare,<br>eller du har kontrollert at alle dokumentene du åpner, er sikre. |   |
|   |                                                                                                    |   |
|   |                                                                                                    |   |
|   |                                                                                                    |   |
|   |                                                                                                    |   |
|   | OK Avbryt                                                                                                    |   |

# Koblingen mellom OrtoKlienten og tilhørende programmer.

Første gang man setter opp CSC Ortopedi på en ny PC må man definere i OrtoKlienten hvor de andre tilhørende programmene befinner seg i filsystemet:

Dette legges i en egen inifil : ortoklient.ini

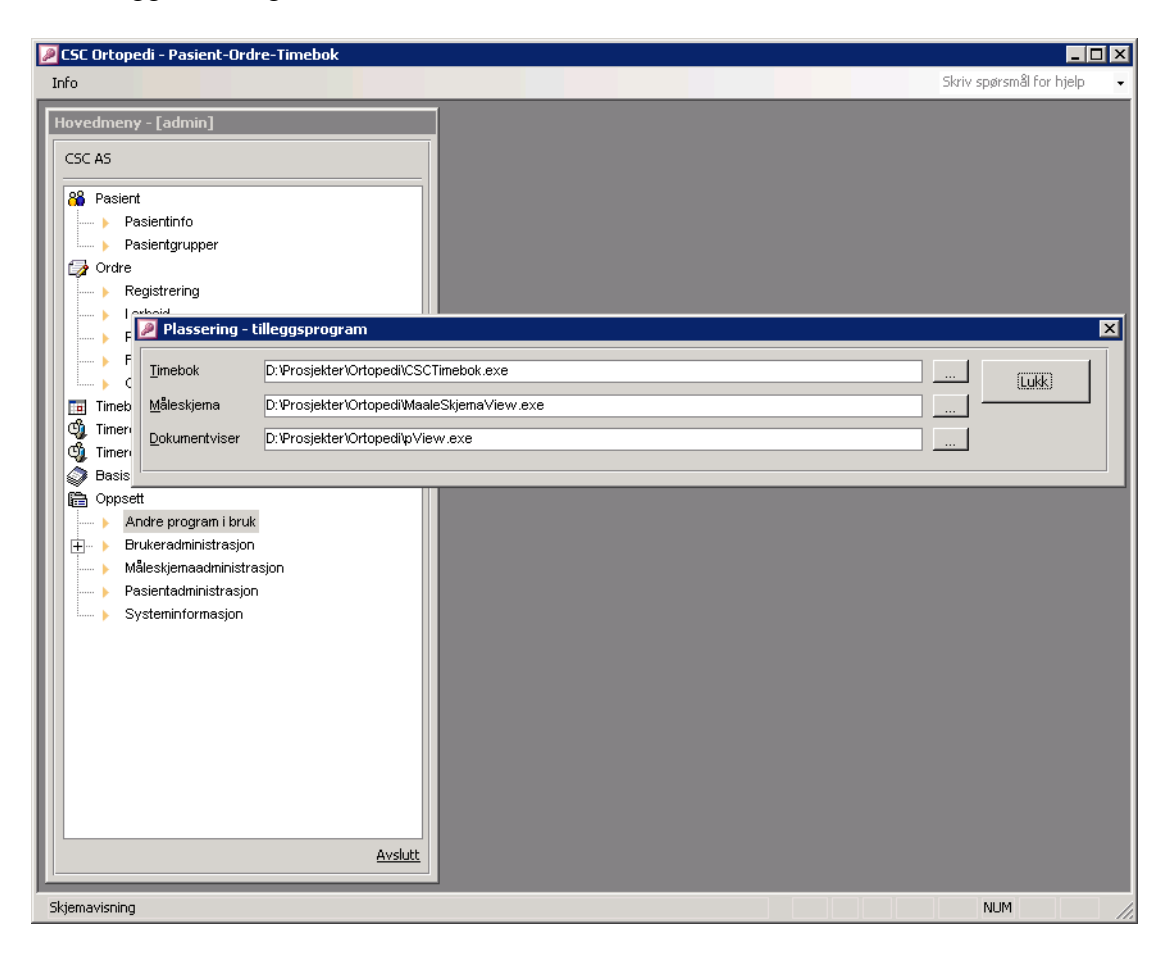

# Annet

Alle verkstedene har spesialfunksjonalitet utviklet kun for seg selv, dette styres av parametersetting (Meny -> Oppsett -> Systeminformasjon ) i Ortoklienten.

Oppdatering av systemet foregår ved at leverandør oppdaterer Ortopedi databasen samt legger opp nye klientfiler på server som leverandøren har tilgang til. Et innloggingsskript sørger for å kopiere de filer man trenger ut på hver PC hvor systemet er installert. Serveren har et område hvor alle filer ligger som man trenger for å sette opp hele systemet. F.eks C:\CSC Ortopedi

Det er en stor fordel om serveren har Office installert slik at man kan teste ny versjon på serveren ifm oppdatering av nye versjoner.

Flere verksteder har også tilleggssystemer for skannig og utsendelse av SMS m.m. Dette er ikke beskrevet i dette dokumentet.